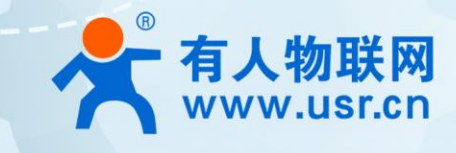

# USR-IO424T 产品使用说明手册

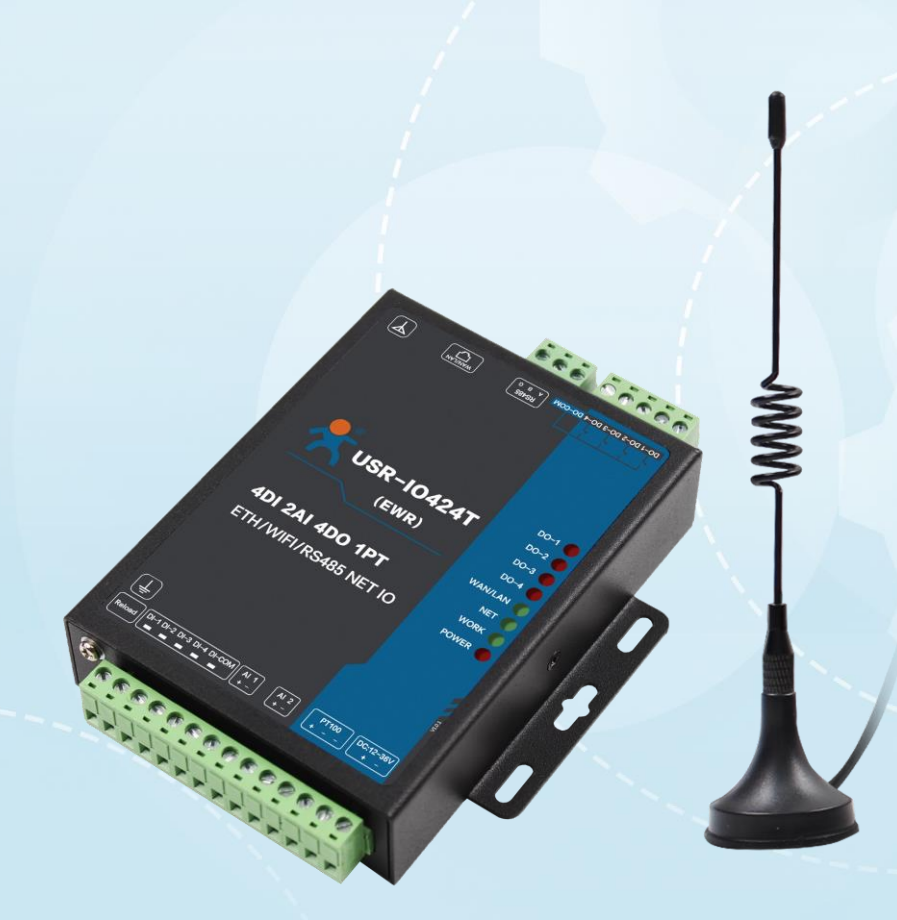

## 联网找有人

可信赖的智慧工业物联网伙伴

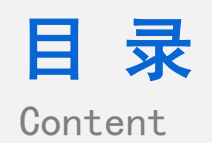

| —  | 基本测试案例                 | 3    |
|----|------------------------|------|
|    | 1.1. 结构框图 and 数据流向     | 3    |
|    | 1.2. 资料下载              | 3    |
|    | 1.3. 安装环境              | 3    |
|    | 1.3.1. 硬件连接            | 3    |
|    | 1.3.2. 设置软件下载          | 3    |
|    | 1.4. 测试步骤              | 3    |
|    | 1.4.1. 准备工作:           | 3    |
|    | 1.4.2. 硬件连接            | 4    |
|    | 1.4.3. 电脑设置            | 4    |
|    | 1.5. 基本测试常见问题          | 8    |
| 二、 | 常见用法                   | 8    |
|    | 2.1. 局域网通信             | 8    |
|    | 2.2. 远程通信              | 8    |
|    | 2.3. 有人云通信             | 8    |
| Ξ、 | 常见问题排查方法               | 9    |
|    | 3.1. 网络搜索 无法进去配置状态     | 9    |
|    | 3.2. 串口搜索, 串口进不去配置     | 9    |
|    | 3.3. DI 正常接线,但是 DI 灯不亮 | 9    |
| 四、 | 更新历史                   | . 10 |

### 一、基本测试案例

1.1. 结构框图 and 数据流向

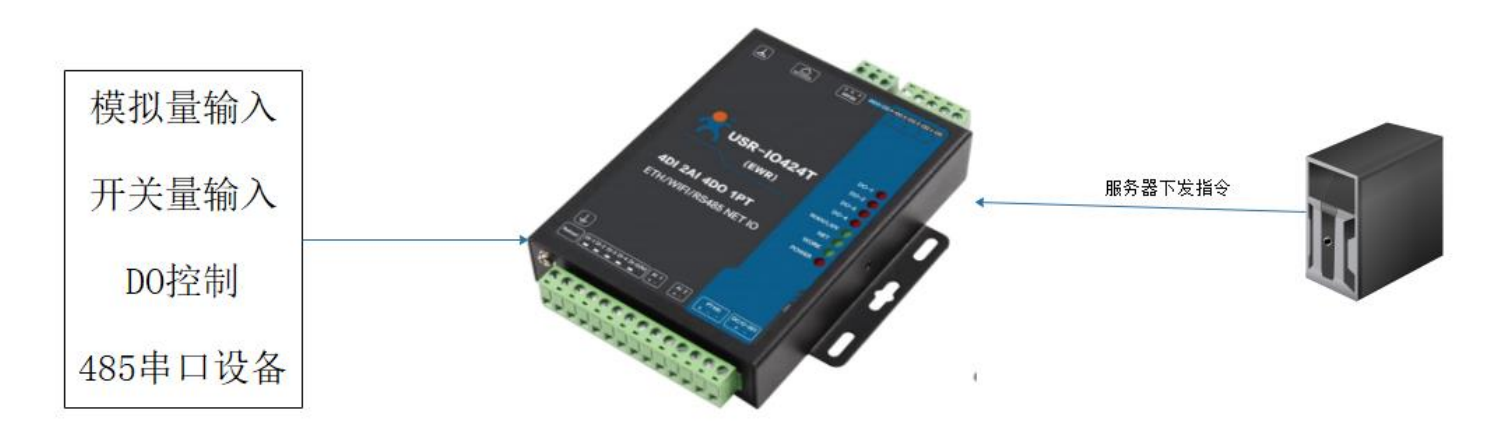

#### 1.2. 资料下载

IO424-EWR 说明书 https://www.usr.cn/Download/860.html v1 版本的设置软件 http://www.usr.cn/Download/869.html v2 版本的设置软件 http://www.usr.cn/Download/624.html IO424 接线: https://www.usr.cn/Download/734.html 串口调试助手: https://www.usr.cn/Download/27.html 虚拟串口 vcom 软件: http://www.usr.cn/Download/924.html

1.3. 安装环境

#### 1.3.1. 硬件连接

本次测试需要准备 USR-IO424T-EWR 一台,一根网线,DC12V/1A 电源一个,一根 WIFI 天线,一个 USB 转 RS485。硬件示意图如下

| USR-IO424T-EWR | 网线 | 电源 | USB 转 RS485 | WIFI 天线 |
|----------------|----|----|-------------|---------|
|                | 0  |    | i i         | C. Mar  |

- 1.3.2. 设置软件下载
  - v1版本的设置软件 http://www.usr.cn/Download/869.html
  - v2版本的设置软件 http://www.usr.cn/Download/624.html
- 1.4. 测试步骤
- 1.4.1. 准备工作
  - 1. 准备一个 IO424-EWR 产品,一个直流 12V 电源适配器,天线
  - 2. 电脑联网之后登陆我们官网 www.usr.cn, 搜索 IO424-EWR, 在资料下载中找 IO 的设置软件, 下载并安装。官网搜索网络调试助

手,下载并安装。

1.4.2. 硬件连接

1. 设备接天线,用 12V 电源适配器接入 IO424 的端子供电保证设备供电正常, POWER 灯常亮, WORK 灯闪亮。

1.4.3. 电脑设置

1. 在电脑上打开控制面板,从网络和 Internet 点开,在网络和共享中心找到 "windows 防火墙"和 "更改适配器设置"选项,关闭 防火墙并禁用与本次测试无关的网卡,并关闭电脑杀毒软件。

| *                                                   | 网络和共享。                                                                                                 | ÞÓ                                              | - 0 × |
|-----------------------------------------------------|----------------------------------------------------------------------------------------------------|-------------------------------------------------|-------|
| <ul> <li>         ·          ·          ·</li></ul> | 問葉板 + 网络和 Internet + 网络和共享中心                                                                           | ✓ C 接单控制器制                                      | p     |
| 12%SELS<br>BOSENES<br>BORGHEOS                      | 查看基本网络信息并设置连接<br>查看运动网络<br>USR_CN_SALES<br>公用网络                                                        | 3)向映型: Internet<br>連接: df WLAN (USR, CN, SALES) |       |
|                                                     | 来 <b></b>                                                                                              | 功用無益: 元法连接到网络<br>通接: ♀ ロ大州                      |       |
|                                                     | <ul> <li>公置時的注意時間内格</li> <li>公置世界、投号成 VPN 注意: 成公置</li> <li>问题经验检查</li> <li>论新开作规尺速问题、成者只得经知</li> </ul> | 国由勝収建入点。<br>容衡復見。                               |       |
| 回過新闻<br>Internet 选项<br>Windows 初大環<br>家庭頃           |                                                                                                    |                                                 |       |

2. 让电脑连接上 IO424 的 WiFi, 尾号是 mac 地址的后四位

Second second

| જ          | 路由器                                            | Ĩ                               |               |                                               |    |  |
|------------|------------------------------------------------|---------------------------------|---------------|-----------------------------------------------|----|--|
| (h.        | youre<br>安全                                    | n                               |               |                                               |    |  |
| (h.        | YRWL<br>安全                                     | W-110                           | 1             |                                               |    |  |
| a          | TP-LIN                                         | JK 730                          | R             |                                               |    |  |
|            | 安全                                             | 11 <u>-</u> 150                 |               |                                               |    |  |
| 11.<br>(7. | 安全<br>USR-I<br>安全                              | 0424T-                          | 446C          |                                               |    |  |
| 11.        | 安全<br>USR-I<br>安全                              | O424T-<br>动连接                   | 446C          |                                               |    |  |
| 116        | 安全<br>USR-I<br>安全                              | 0424T-<br>动连接                   | 446C          |                                               | 连接 |  |
|            | 安全<br>USR-I<br>安全<br>之<br>自<br>和 Inter<br>2置,例 | 0424T-<br>动连接<br>net 设置         | 446C<br>载     | 交流量计费                                         | 连接 |  |
|            | 安全<br>USR-I<br>安全<br>回 自                       | 0424T-<br>动连接<br>net 设置<br>呐某连接 | 446C<br>最後置为担 | کِتَکَ اللہ اللہ اللہ اللہ اللہ اللہ اللہ الل | 连接 |  |

3. 打开设置软件,选择您的产品型号,如果您电压型的就选择 电压表\*2,如果是电流型就选择电流表\*2;点击确定

| 选择产品类型 |             |
|--------|-------------|
| 产品型号   | IO424-EWR 🔹 |
| 传感器配件  | 电压表*2       |
|        |             |
| 确定     | 关闭          |

4. 点击通过网络操作,搜索设备,然后右边会出来此设备的 ip,然后选中这个 ip

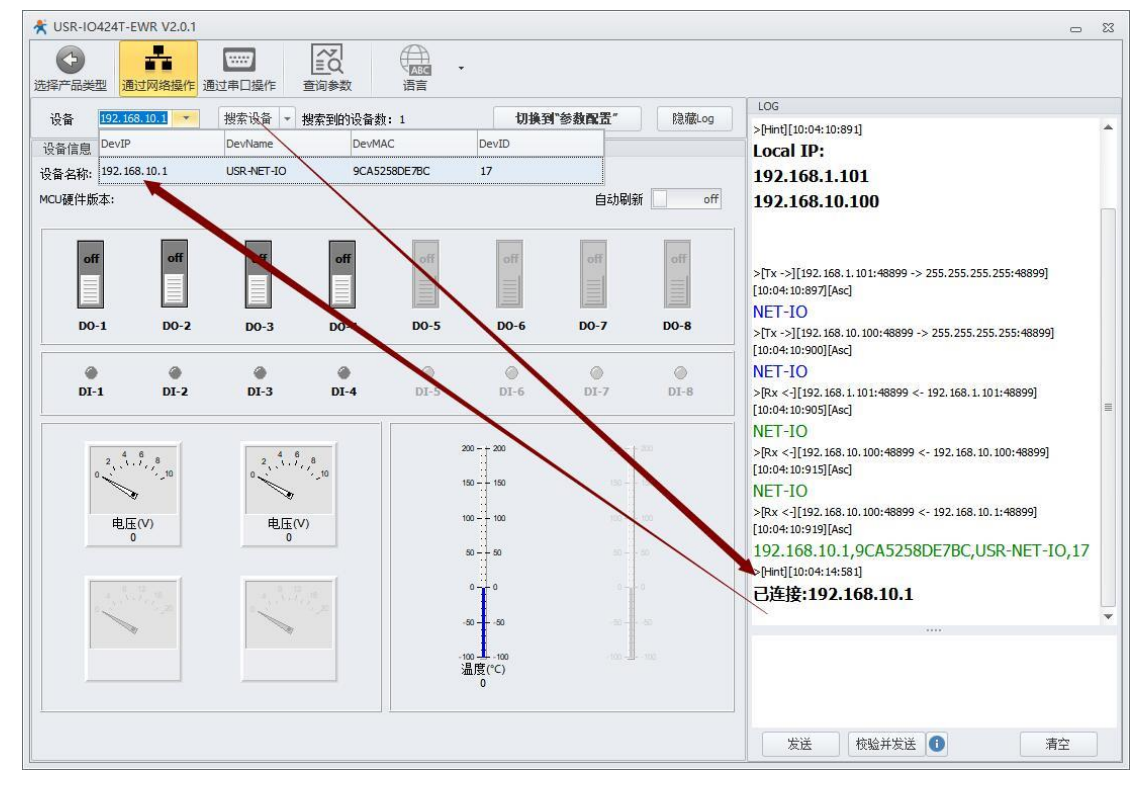

5. 查询参数以后, 切换到参数设置

## USR-IO424T 产品使用说明手册

| USR-IC     | 0424T-EWR V2.0.1                                                                                                    |                                       |              |            |                      |        |        | × ۵                                          |
|------------|----------------------------------------------------------------------------------------------------|---------------------------------------|--------------|------------|----------------------|--------|--------|----------------------------------------------|
| ●<br>选择产品类 | 型 通过网络操作 通                                                                                                    | 1000000000000000000000000000000000000 | <b>直</b> 间参数 |            |                      |        |        |                                              |
| 设备         | 192.168.10.1 👻                                                                                                    | 搜索设备 ▼ :                              | 搜索到的设备数      | : 1        | 🍑 切換至                | "参数配置" | 隐藏Log  | LOG<br>>Bx <-[[10:04:55:545]                 |
| 设备信息       |                                                                                                    |                                       |              |            |                      |        |        | 11 83 02 C1 34                               |
| 设备名称:1     | JSR-IO424T V2                                                                                                    |                                       |              | MCU软件版本:V: | L.2.6                |        |        | >[Tx ->][10:04:56:944]                       |
| MCU硬件版     | ē本:V1.0                                                                                                    |                                       |              |            |                      | 自动刷新   | fi off | 11 03 00 F5 00 03 17 69                      |
|            |                                                                                                    |                                       |              |            |                      |        |        | >[Rx <-][10:04:57:136]                       |
|            |                                                                                                    | -15                                   | -4           | - 55       | -55                  | -65    | - 55   | >[Tx ->][10:04:57:146]                       |
|            |                                                                                                    |                                       |              |            | -1                   | -1     |        | 11 03 00 58 00 08 C7 4F                      |
|            |                                                                                                    |                                       |              |            |                      |        |        | >[Rx <-][10:04:57:233]                       |
| DO         | -1 DO-2                                                                                                    | DO-3                                  | D0-4         | D0-5       | DO-6                 | D0-7   | DO-8   |                                              |
|            |                                                                                                    |                                       |              |            |                      |        |        | 00 00 00 00 20 9A                            |
| 9          |                                                                                                    | ۲                                     | ۲            | ۲          | ۲                    | ۲      | 0      | 11 03 00 A6 00 04 A6 BA                      |
| DI         | -1 DI-2                                                                                                    | D1-3                                  | D1-4         | D1-5       | D1-6                 | DI-7   | D1-8   | >[Rx <-][10:04:57:337]                       |
|            |                                                                                                    |                                       |              |            |                      |        |        | 11 03 08 00 00 00 00 00 00 00 00 C1 17       |
|            | 2 4 6 8                                                                                                    | 2 4 6                                 | 8            | 20         | 0 200                | 200    |        | >[Tx ->][10:04:57:342]                       |
|            | 0 10                                                                                                    | •                                     | 10           | 15         | 50 — — 150           | - 130  |        | >Rx <-1[10:04:57:512]                        |
| 1          | *=                                                                                                    |                                       |              | 10         | 10 100               | 10     |        | 11 10 00 EF 00 03 B3 6D                      |
|            | 电压(V)<br>0.000                                                                                                    | 电压(V<br>0.000                         |              |            |                      |        |        | >[Tx ->][10:04:57:521]                       |
|            |                                                                                                    |                                       |              | 4          | so — — so            | 50     |        | 11 10 00 EF 00 03 06 00 02 00 00 00 00 95 B6 |
| T T        | 1 12                                                                                                    | 1.12                                  | 1.6          |            | 00                   | 0      |        | >[kx <-][10:04:58:155]                       |
|            | and the second second s |                                       |              |            | 0                    |        |        | *                                            |
|            | 1                                                                                                    | 1                                     |              |            |                      |        |        |                                              |
|            |                                                                                                    |                                       |              | -10        | xo -耳 -100<br>昆度(°C) | 100    |        |                                              |
| -          |                                                                                                    |                                       |              |            | -85.27               |        |        |                                              |
| <u> </u>   |                                                                                                    |                                       |              | 1          |                      |        |        |                                              |
|            |                                                                                                    |                                       |              |            |                      |        |        | 发送 校验并发送 🚯 清空                                |

6.设置 WiFi 模式为 sta,则就是设置为 2。STA SSID:路由器的 ssid,STA PWD:路由器的密码;填写局域网服务器的 ip 和端口,然

#### 后重启设备,可以看到连接建立

| 设备               | 192.168.10.1 * 搜索设备 * 搜索     | <b>刨的设备数: 1</b>              | 切换到"10控制" | 隐藏Log | LOG                                                                                            |                   |
|------------------|------------------------------|------------------------------|-----------|-------|------------------------------------------------------------------------------------------------|-------------------|
| 家教区              |                              |                              |           |       |                                                                                                | 00 0              |
|                  | tcps/udps监控端口(1-65535)       | 28899                        |           |       | >[Rx <-][10:06:31:541]                                                                         |                   |
| v w              | /iFi                         |                              |           |       | 11 10 10 55 00 20 D7 91                                                                        |                   |
|                  | username                     | admin                        |           |       | >[Tx ->][10:06:36:468]                                                                         |                   |
|                  | password                     | admin                        |           |       | >FRx <-1[10:06:37:041]                                                                         |                   |
|                  | wifi AP/STA(1.AP 2.STA)      | 2                            |           |       | 11 10 10 75 00 01 16 43                                                                        |                   |
|                  | AP SSID                      | USR-IO424T V2-E7BC           |           |       | >[Tx ->][10:07:19:427]                                                                         |                   |
|                  | AP PWD                       | www.usr.cn                   |           |       | >[Rx <-][10:07:19:757]                                                                         | <-][10:07:19:757] |
|                  | STA SSID                     | youren                       |           |       | 11 10 10 21 00 01 57 93                                                                        |                   |
|                  | STA PWD                      | 12345678                     |           |       | >[Tx ->][10:07:22:539]                                                                         | 0.00              |
| - W              | /AN/LAN                      |                              |           |       | 11 10 10 9A 00 10 20 79 6F 75 72 65 6E 00 00                                                   |                   |
|                  | Wan/lan(1.WAN 2.LAN)         | 1                            |           |       | 00 00 00 00 00 00 00 00 00 00 00 00 00                                                         |                   |
|                  | WAN-ipmode(1. DHCP 2.STATIC) |                              |           |       |                                                                                                |                   |
|                  | WAN-IP                       | 192.168.0.7<br>255.255.255.0 |           |       | 11 10 10 9A 00 10 E7 BA<br>>[Tx ->][10:07:25:595]<br>11 10 10 AA 00 10 20 31 32 33 34 35 36 37 |                   |
|                  | WAN-netmask                  |                              |           |       |                                                                                                |                   |
|                  | WAN-gateway                  | 192.168.0.1                  |           |       | 38 00 00 00 00 00 00 00 00 00 00 00 00 00                                                      | 0 00              |
|                  | Lan-ip                       | 192.168.10.1                 |           |       | ✓ 00 00 00 00 00 00 00 00 00 00 34 21                                                          |                   |
| E动上              | 报参数                          |                              |           |       |                                                                                                |                   |
| <u>م</u> ر<br>د. |                              | ●受化重上报                       | 10 根据记图上报 |       |                                                                                                |                   |
| 温                | .度变化值(°C)                    |                              |           |       |                                                                                                |                   |
| 温                | 度上报触发条件                      | ◎ 范围内上报                      | ◎ 范围外上报   |       |                                                                                                |                   |

| X USR-IO424T-EWR V2.0.1  |                                      |       | - X                                                        |                         | - D X                |
|--------------------------|--------------------------------------|-------|------------------------------------------------------------|-------------------------|----------------------|
| 法操产品类型                   | ○○○○○○○○○○○○○○○○○○○○○○○○○○○○○○○○○○○○ |       |                                                            | 网络数据接收                  | 网络设置<br>(1) 协议类型     |
| 语备 192.168.10.1 * 搜索设备 * | · 根索到的设备数:1 切换到"IO控制"                | 隐藏Log | LOG                                                        |                         | TCP Server -         |
| 新教仪                      | ,                                    |       | >[Rx <-][10:04:57:512]                                     |                         | (2) 本地P把加            |
| <ul> <li>MCU</li> </ul>  |                                      |       | >[Tx ->][10:04:57:521]                                     |                         | [192.168.1 .101      |
| 设备名称                     | USR-IO424T V2                        |       | 11 10 00 EF 00 03 06 00 02 00 00 00 00 95 B6               |                         | (3) 本地流口亏            |
| R5485波特车 校验位 数据位         | 停止位 9600 NONE 8 1                    |       | >[Rx <-][10:04:58:155]                                     |                         | ● 助开                 |
| Rs485模式(1.主机2.从机)        | 2                                    |       | >[Tx ->][10:05:28:292]                                     |                         | · 掬收区设表              |
| 输出保持状态(1.一直保持 2.重启保持     | ₱,断电不 2                              |       | 11 10 10 43 00 01 02 00 03 34 A3                           |                         | 厂 接收转向文件             |
| 主从机地址                    | 17                                   |       | >[Rx <-][10:05:28:804]<br>11 10 10 43 00 01 F6 4D          |                         | ☑ 自动换行显示             |
| v Socket                 | Socket                               |       | >[Tx ->][10:06:30:908]                                     |                         | 「 暫停接收显示             |
| 注册包(1.透传云2.MAC 3.自定义 4.关 | S 3                                  |       | 11 10 10 55 00 20 40 31 39 32 2E 31 36 38 2E               |                         | 保存数据 直途显示            |
| 注册包发送方式(1.建立连接时 2.每)     | 7发送数据 1                              |       | 31 2E 31 30 31 00 00 00 00 00 00 00 00 00 00 00            |                         | 发送区设置                |
| 自定义注册包                   | www.usr.cn                           | -     |                                                            |                         | □ 启用文件数据源            |
| 远程连接地址                   | 192.168.1.101                        |       |                                                            |                         | 日初发送时加位<br>厂 发送完自动清空 |
| tcpc远程连接演口(1-65535)      | 8899                                 |       | >[Rx <-][10:06:31:541]                                     | 连接对象: All Connections • | □ 按十六进制发送            |
| tcps/udps监控端口(1-65535)   | 28899                                |       | 11 10 10 55 00 20 D7 91                                    | http://www.usr.ch       | 1 数据余幅外发送            |
| > WiFi                   |                                      |       | >[Tx ->][10:06:36:468]<br>11 10 10 75 00 01 02 22 C3 29 C5 |                         | 发送 文件载入 酒除输入         |
| V WAN/LAN                |                                      |       | >[Rx <-][10:06:37:041]                                     | 1 (新 就绪!                | 发送:0 接收:0 复位计数       |
| Wanjlan(1.WAN 2.LAN)     | 1                                    |       | · 11 10 10 75 00 01 16 43                                  |                         |                      |
| 主动上报参数<br>通晓工程央型         |                                      |       |                                                            |                         |                      |
| 温度变化值(℃)                 |                                      |       | 0                                                          |                         |                      |
| 温度上报触发条件                 | ○ 范围内上报 ○ 范围外上报                      |       |                                                            |                         |                      |

7. 在服务器上下发控制指令可以控制网络 io 的状态

|                                                                                                    | 🛠 USR-IO424T-EWR V2.0.1                                                                                                    |                                                                                                    | 0 2                                                                                                    |        |                                                                                                    | - 0 >                                                                                                    |
|----------------------------------------------------------------------------------------------------|----------------------------------------------------------------------------------------------------|----------------------------------------------------------------------------------------------------|----------------------------------------------------------------------------------------------------|--------|----------------------------------------------------------------------------------------------------|----------------------------------------------------------------------------------------------------|
| 98 8 840,980,990,970       PALATER 82,912,24         90-810,980,980,990,970       PALATER 82,912,24         90-910,980,980,990,970       PALATER 82,912,24         90-910,980,980,990,970       PALATER 82,912,24         90-910,980,980,990,970       PALATER 82,912,24         90-910,980,980,990,970       PALATER 82,912,24         90-910,980,980,990,970       PALATER 82,912,24         90-910,980,980,990,970,980,900,900,900,900,900,900,900,900,90                                                                                                    | ●         ●         ●         ●         ●         ●         ●         ●         ●         ●         ●         ●         ●         ●         ●         ●         ●         ●         ●         ●         ●         ●         ●         ●         ●         ●         ●         ●         ●         ●         ●         ●         ●         ●         ●         ●         ●         ●         ●         ●         ●         ●         ●         ●         ●         ●         ●         ●         ●         ●         ●         ●         ●         ●         ●         ●         ●         ●         ●         ●         ●         ●         ●         ●         ●         ●         ●         ●         ●         ●         ●         ●         ●         ●         ●         ●         ●         ●         ●         ●         ●         ●         ●         ●         ●         ●         ●         ●         ●         ●         ●         ●         ●         ●         ●         ●         ●         ●         ●         ●         ●         ●         ●         ●         ●         ●         ● | ▲ 日本 100 → 100 → 1                                                                                                    | LDG<br>UU UU UU UU ZU 34A<br>- (Tr-3)[COM3][121:123:234]<br>11 03 00 50 00 08 46 8D                                                                                                    | 客户端与服务 | Kitab 調整的     Eleceive from 192.168.1.137 ; 1044】:     www.uxr.on     11 05 00 00 7F 00 88 AA     書译格方谱的建立连接注册例 | ○月協设置<br>(1) 协议类型<br>TCP Server ○<br>(2) 本地P地址<br>192,168, 1 .101                                                                                                    |
| Di-1         Di-2         Di-3         Di-4         Di-6         Di-7         Di-8           11         03         08         10         08         10         08         00         00         00         00         00         00         00         00         00         00         00         00         00         00         00         00         00         00         00         00         00         00         00         00         00         00         00         00         00         00         00         00         00         00         00         00         00         00         00         00         00         00         00         00         00         00         00         00         00         00         00         00         00         00         00         00         00         00         00         00         00         00         00         00         00         00         00         00         00         00         00         00         00         00         00         00         00         00         00         00         00         00         00         00         00         00 | 容者を認めるHO4TV2 MCL校作数本V1.2.6<br>MCL被作版本V1.9<br>网络友送控制指令能够控制40的状态<br>D0-1 00-2 00-3 00-4 00-5 1                                                                                                    | 田砂碗 の<br>の<br>の<br>の<br>の<br>の<br>の<br>の<br>の<br>の<br>の<br>の<br>の<br>の                                                                                                    | -Fex <3[CORM3][10:12:59:39]<br>11 03 10 05 C1 00 00 00 00 00 00 00 00 00 00 00<br>00 00 00 00 05 E2 99<br>-ftx-s][CORM3][10:12:59:40]<br>11 02 00 20 00 45 74 93<br>-Fex <3[CORM3][10:12:59:40]<br>11 02 01 00 A5 48<br>-ftx-s][CORM3][10:12:59:40]<br>11 03 00 6A 00 04 66 85<br>-Fex <3[CORM3][10:12:59:40]                                                                                                    |        |                                                                                                    | <ul> <li>(3)本地第四号</li> <li>(8939)</li> <li>● 新井</li> <li>御你区设置</li> <li>「 掛砂料何文件<br/>マ 自动排行显示</li> <li>マ 自动排行显示</li> <li>マ 十八連制显示</li> <li>「 著作排除型示</li> <li>(資充計選 潮経現示)</li> </ul> |
|                                                                                                    | DF-1 DF-2 DF-3 DF-4 00-                                                                                                    | 01-6 01-7 01-8<br>0 01-7 01-0<br>0 01-7 01<br>0 01-7 01<br>0 01-7 01<br>0 01-7 01<br>0 01-7 01<br>0 01-7 01<br>0 01-7 01<br>0 01-7 01-0<br>0 01-7 01-0<br>0 01-0<br>0 01-7 01-0<br>0 01-7 01-0<br>0 01-0<br>0 01-0 | 11 03 09 10 08 21 10 08 37 00 03 80 6C<br>>(Tr)(corea)(cortabores)<br>11 01 00 00 00 04 37 59<br>>(Tr)(corea)(cortabores)<br>>(Tr)(corea)(cortabores)<br>>(Tr)(corea)(cortabores)<br>>(Tr)(corea)(cortabores)<br>>(Tr)(corea)(cortabores)<br>>(Tr)(cortabores)<br>>(Tr) | 同发送    | 客户强的ip<br>建設设 1921/811971044                                                                                    | 客記記法案 客記記法案 客記記書書記書書書記書書書書書書書書書書書書書書書書書書書書書書書書書書書書                                                                                                    |

- 1.5. 基本测试常见问题
  - 1. 电脑没有禁用多余网卡, 串口调试助手点击连接, 提示错误
  - 2. 电脑没有禁用多余网卡,设置软件搜索不到设备
  - 3. 设置软件版本不对
  - 4. 参数设置完成后没有重启设备

#### 二、常见用法

- 2.1. 局域网通信
  - 1. 网络 IO424T-EWR 局域网内连接服务器 http://www.usr.cn/Faq/499.html
- 2.2. 远程通信
  - 1. USR-IO424T 从机连接远程服务器 http://www.usr.cn/Faq/886.html
  - 2. 作为主机配合私有服务器 http://www.usr.cn/Faq/326.html
- 2.3. 有人云通信
  - 1. io424-EWR 连接有人云 http://www.usr.cn/Faq/748.html
  - 2. USR-IO424T 对接有人云与 VCOM 一对一通信测试 http://www.usr.cn/Faq/852.html
  - 3. USR-IO424T 连接有人云与 VCOM 多对一通信测试 http://www.usr.cn/Faq/851.html
  - 4. IO424-EWR 连接有人云实现联动控制 http://www.usr.cn/Faq/887.html

#### 三、常见问题排查方法

- 3.1. 网络搜索 无法进去配置状态
  - 1. 关闭防火墙杀毒软件,禁用其余网卡、虚拟机、VPN
  - 2. 电脑上看是否同时绑定了多个 IP 网段,模块不支持电脑多网段连接
  - 3. v2 版本的在后壳二维码所示的图片上 model : USR-IO424-EWR-v2,其他的就为 v1 版本

4. 如果您的固件版本是 1.2.6, 但是设备外壳是 v2 版本的。您就需要用 v1 版本的设置软件, 固件是 12.7 以上的就需要用 v2 版本的 设置软件

- 3.2. 串口搜索,串口进不去配置
  - 1. 在设备管理器确认串口号
  - 2. 是否正确串口参数是否选择正确,默认 9600, N, 8, 1,如果忘记串口参数可以按 reload5~7s 恢复出厂设置
  - 3. 是否已经打开串口, 搜到设备后需要手动选择设备试试
  - 4.485线A接A,B接B
  - 5. 换个串口线
- 3.3. DI 正常接线,但是 DI 灯不亮
  - 1. 区分设备是 V1 版的还是 V2 版的, V1 和 V2 版的接线方式不同,参考接线文档

## USR-IO424T 产品使用说明手册

## 四、更新历史

| 固件版本   | 更新内容 | 更新时间       |
|--------|------|------------|
| V1.0.0 | 初版   | 2020-01-01 |
|        |      |            |
|        |      |            |
|        |      |            |
|        |      |            |
|        |      |            |
|        |      |            |
|        |      |            |

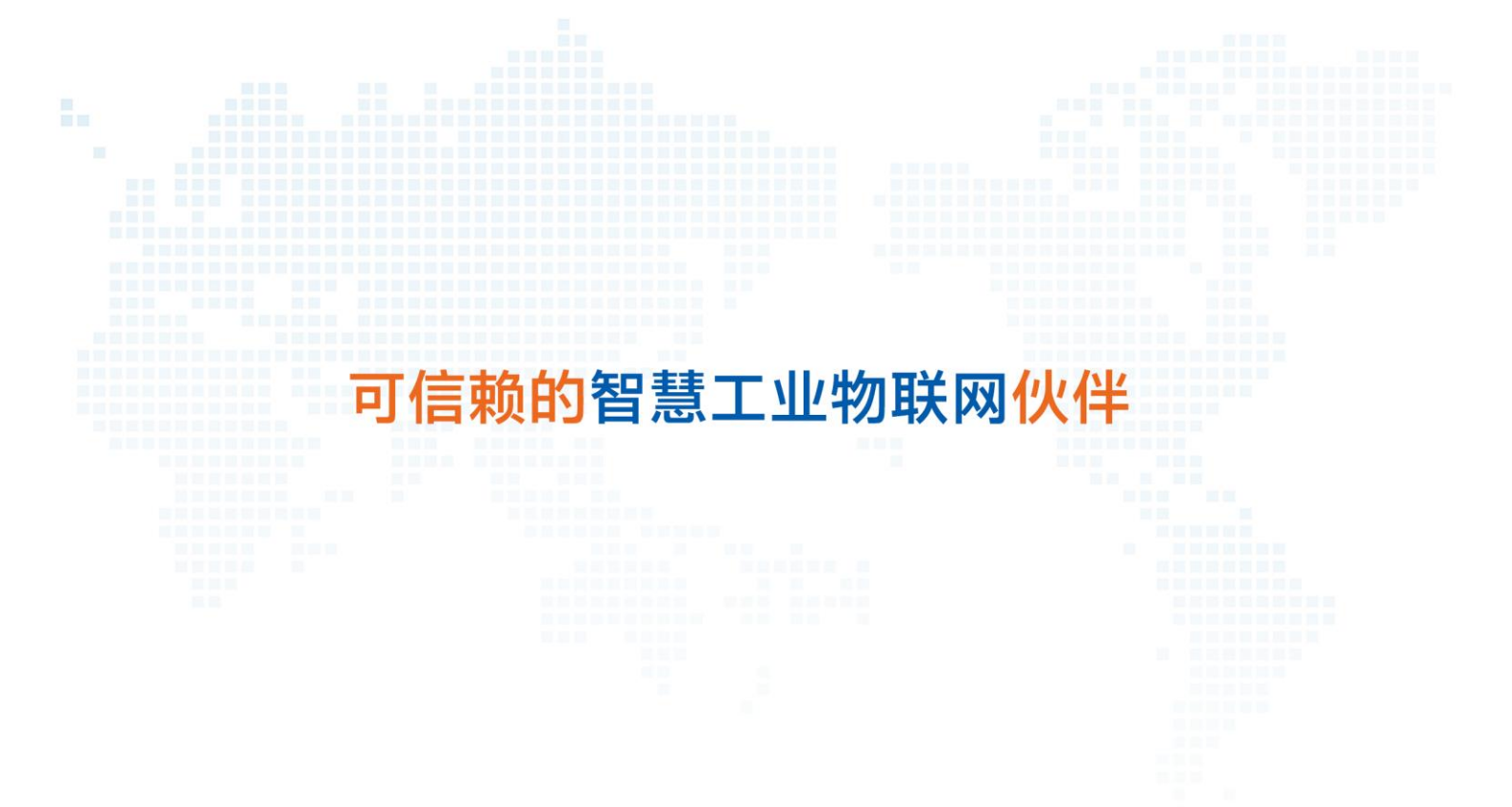

天猫旗舰店: https://youren.tmall.com
京东旗舰店: https://youren.jd.com
官方网站: www.usr.cn
技术支持工单: h.usr.cn
战略合作联络: ceo@usr.cn
软件合作联络: console@usr.cn
电话: 0531-88826739
地址: 山东省济南市高新区新泺大街 1166 号奥盛大厦 1 号楼 11 层

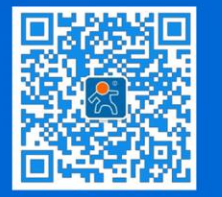

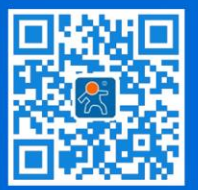

关有人微信公众号

登录商城快速下单